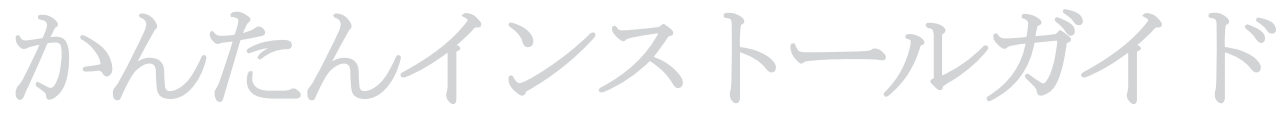

1. お始めになる前に ••• www.fon.comでご登録ください。

必要なコンポーネント。

La Fonera(フォネラ)をインストール する前に FON(フォン)ご利用に必要な 正しいコンポーネントが揃っている ことを確認してください。

> ブロードバンド接続 (ADSL、ケーブルなど)

ADSL

CABLE

**Router or Modem** 

WiFi

あなたのインターネット ・サービス・プロバイダ ー (ISP) -のADSLルータまたはケー ブルモデム

無線LAN対応のデバイス、 無線LAN・アダプタのつい たノート型**PC**またはその 他のデバイス

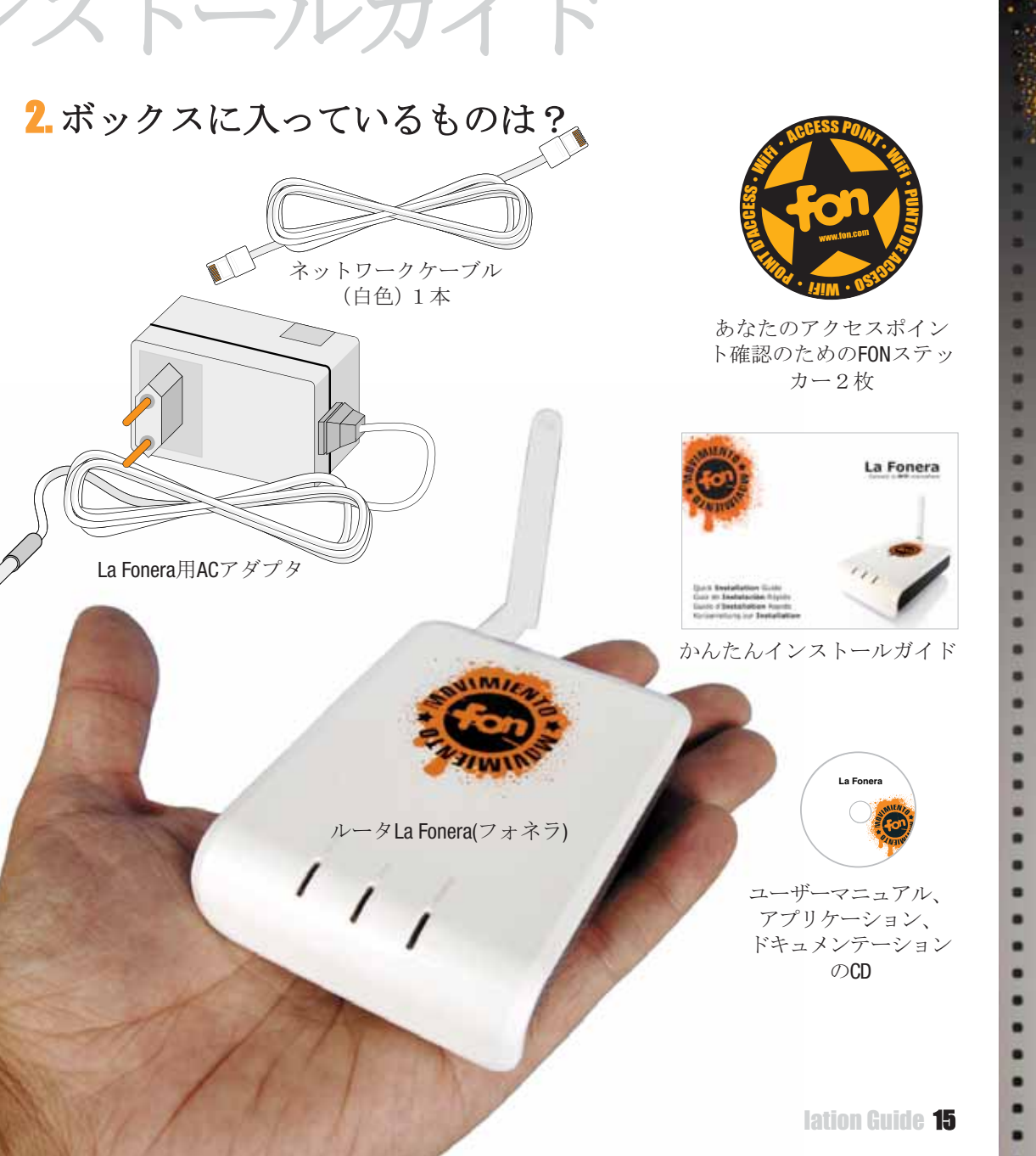

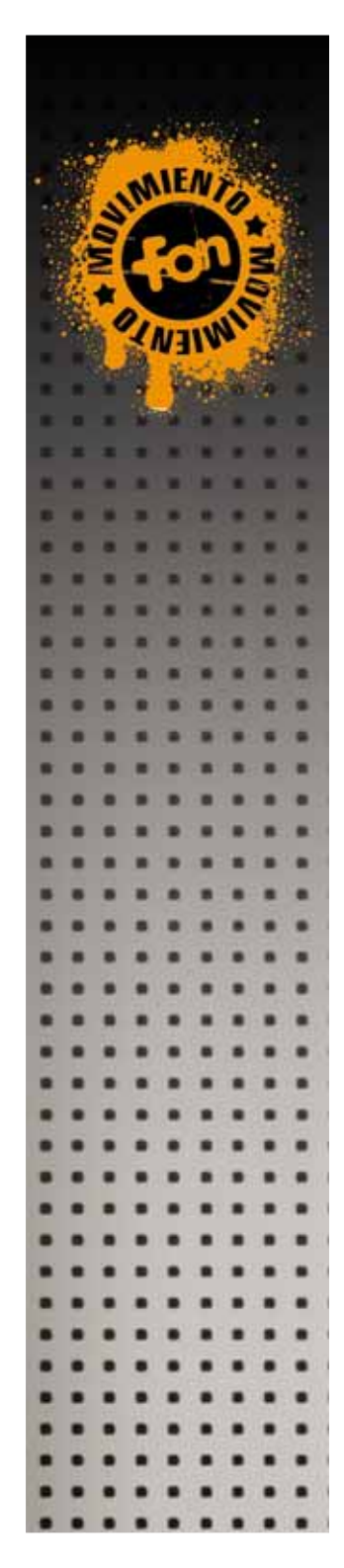

## 3. La Fonera (フォネラ)のインストール

La Foneraのインストールに先立って現行の接続を変更する必要はありませんが、以下を確認してください。

**UK** La Foneraとの互換性がある **IK** La Foneraとの互換性がない

 あなたのISPルータまたはケーブルモデムには互換性があり (図参照)、未使用のLANイーサネット・ポートがあります。 **2.** なたのISPルータは正しく作動しており、インターネットには 支障なくアクセスできます。

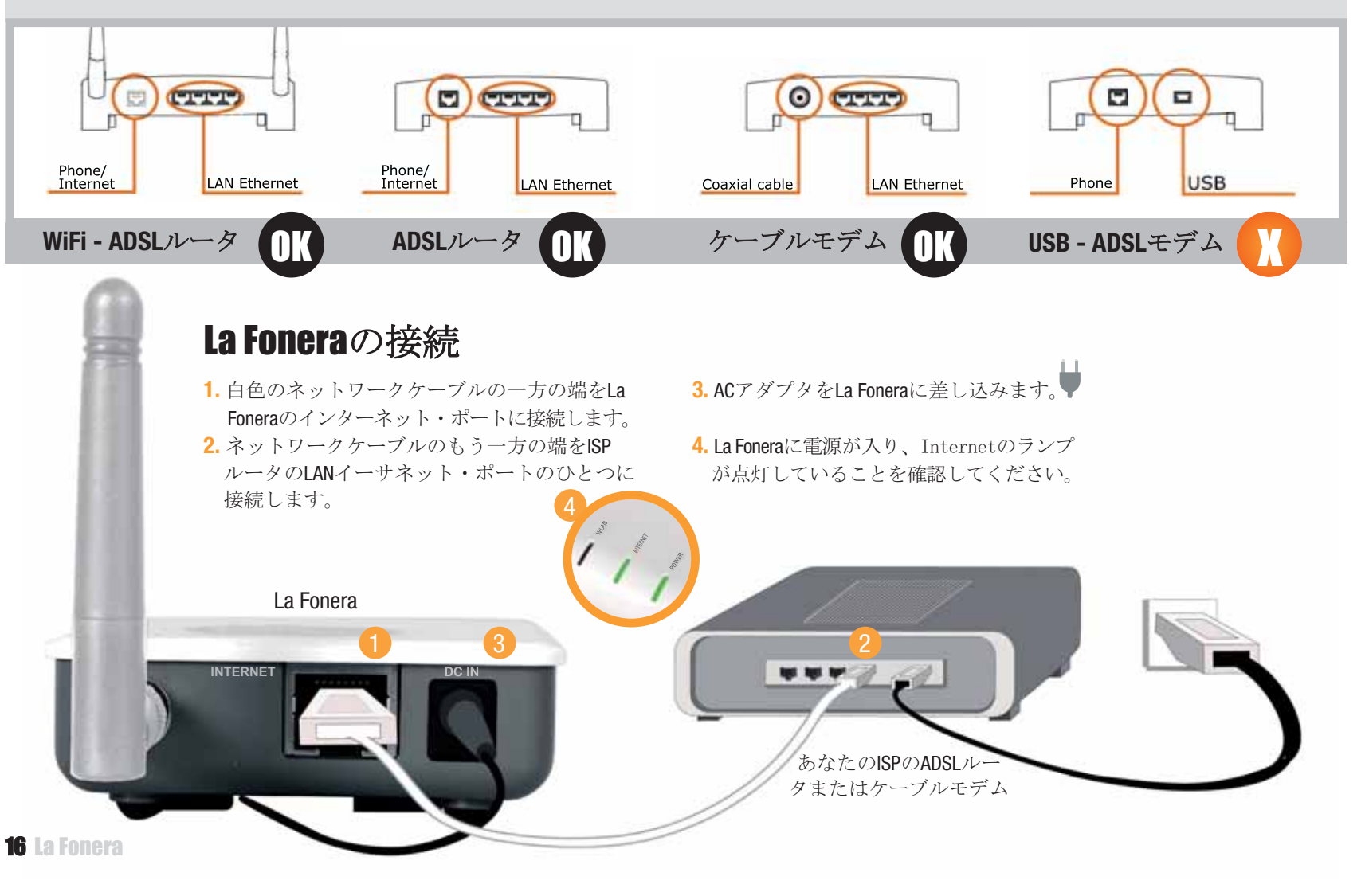

4.FON(フォン)への接続

WiFlネットワークを見つけてそこに接続するには、あなたのデバイス(ラ ップトップ型、デスクトップ型コンピュータなど)にはワイヤレス・ネッ トワーク・カードが必要です。

デバイスがWIFIに対応していない場合、CDのユーザーマニュアルをチェックして、ネットワーク・ケーブルを使ってLa Foneraを設定します。

## La Foneraの登録

 コンピュータ上に「ワイヤレス ネットワーク接続」のアイコンを 見つけてください。Windows XPではタスクバー上にあります (図参照)。その他のosの場合はユーザーマニュアルをチェックしてく ださい。

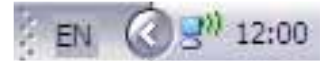

**2.** このアイコンを右クリックし、「利用できるワイヤレス ネットワークの表示」を選択します。これに類似した画面が表示されます。

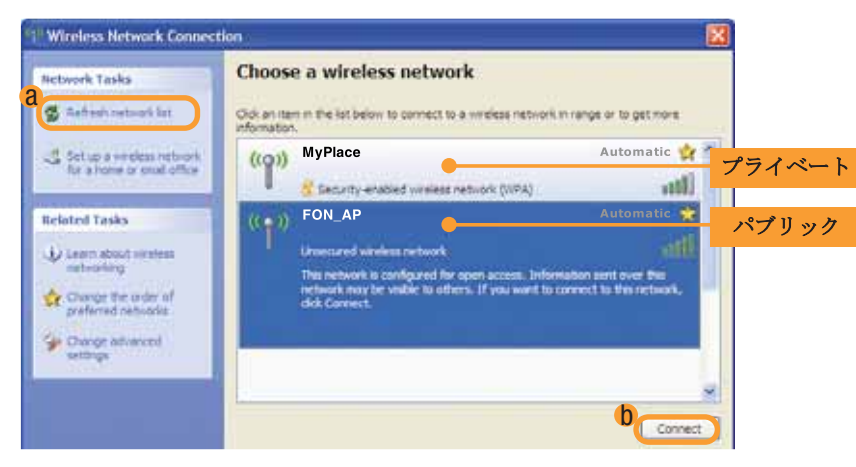

La Foneraからは、パブリック・シグナル (FON\_AP) とプライベート・ シグナル (MyPlace) というふたつのシグナルをお届けします。FONシグ ナルが表示されない場合、「ネットワークの一覧を最新の情報に更新」 ボタン (a) をクリックします。問題が解消しない場合、La Foneraが 正しくインストールされているかどうか確認してください。FONのプラ イベート・シグナル (MyPlace) が表示されながら、パブリック・シグナ ル (FON\_AP) が表示されない場合は、ユーザーマニュアルをチェックして ください。La Foneraのネットワーク設定の修正が必要となる場合も あります。 3. La FoneraはFONのパブリック・シグナルを通じて登録する必要があります。「FON\_AP」シグナルを選択し、「接続」ボタン
(b) をクリックします。数秒後に、「FON\_AP」シグナルに接続されたことを伝えるメッセージが表示されます。

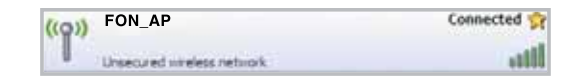

- ブラウザ(Internet Explorer、Firefox・・・)を開きますと、FONアクセス。 ポータルが表示されます。FONアクセス・ポータルが表示されない場合は、ブラウザに<u>http://wifi.fon.com</u>を入力してください。 FONアクセス・ポータルではなく他のウェッブページが相変わらず表示される場合は、CDのユーザーマニュアルをチェックしてください。
- 5. ユーザーゾーンにアクセスするには、FONコミュニティへの登録時に使 用されたEメールおよびパスワードを使ってログインしてください。

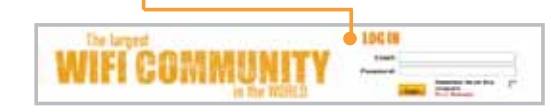

FONコミュニティにあなたのアクセスポイントを登録する際の特定の 書式をお示しします。

| t in our loss                                                                                                    | Bat your FON Bostal Router's location                                                                                                    |
|----------------------------------------------------------------------------------------------------|----------------------------------------------------------------------------------------------------|
| · the lower way                                                                                                    | There we do not not start of the first hand have been by the most of the start of the start of t |
| <ul> <li>All - March 1994</li> </ul>                                                                                                    | harring an                                                                                                    |
| a reption                                                                                                    | Chenness al                                                                                                    |
| CIN4U                                                                                                    |                                                                                                    |
| CONTRACTOR OF                                                                                                    |                                                                                                    |
| * downite<br>* character                                                                                                    | - second second s                                                                                                    |
| P ingenie                                                                                                    | - terrent da alta E                                                                                                    |
| Bee 10/11                                                                                                    | these third and black and b                                                                                                    |
| designed in such as                                                                                                    | Q                                                                                                    |
| States of the local division in which the local division in the local division in the lo | - 0                                                                                                    |
|                                                                                                    | 0                                                                                                    |

登録をされない場合、ユーザーゾーンに図に示すようなご注意喚起の お知らせが表示されます。

Alert! Your FON Social Router has not been registered yet. Please, visit <u>My Routers</u> and enter the information.

このお知らせまたはルータの登録用書式が表示されない場合、<u>support</u> @fon.comから当方あてにご連絡ください。

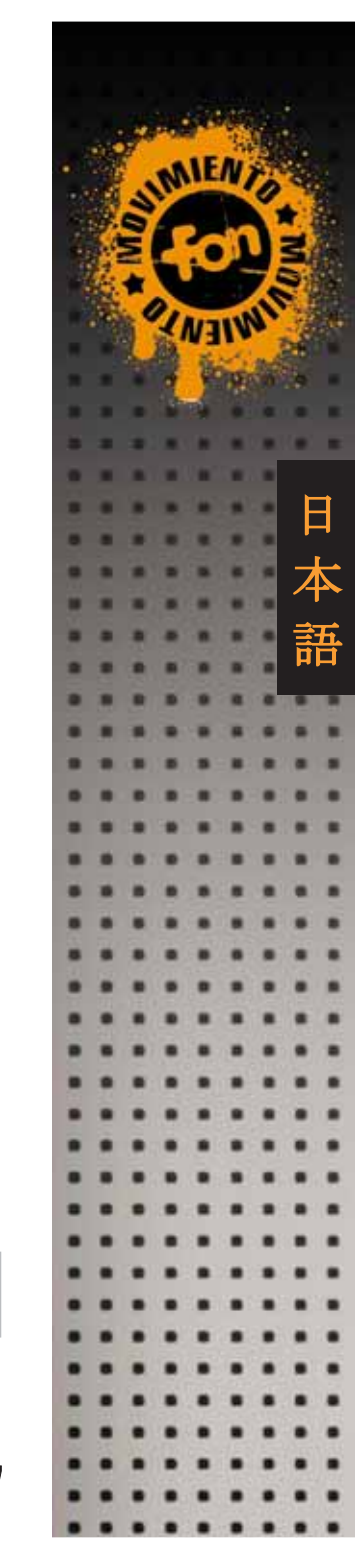

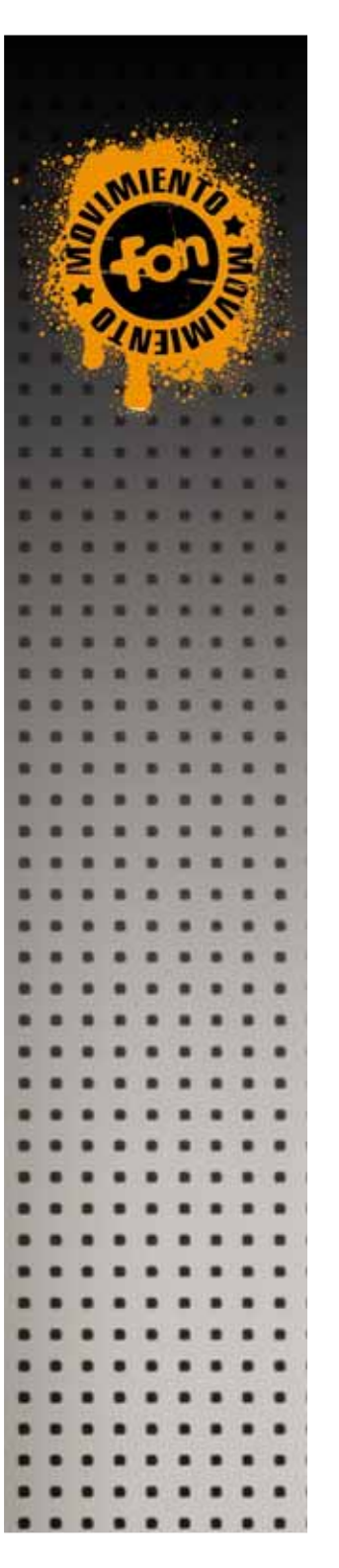

## 安全な接続で快適に

La Foneraへの登録がお済みになりますと、以後の接続には暗号化 され、確実に安全なFONのプライベート・シグナルを利用することを お勧めします。プライベート・シグナルの初期名は「MyPlace」となっ ています。このシグナルは共有シグナルではありません。

- FON\_APに接続するには先の 手順を繰り返しますが、 今回は「マイプレース」 シグナルへの接続となります。
- MyPlace」シグナルを 選択肢し、「接続」 をクリックします。
- 3. WPA (WiFiプロテクテッド・アクセス) ネットワークキーを 要求する本画面が表示されます。

| The network1 My Plac<br>A network key helps prev<br>Type the key, and then o | e 'requires a network key (also called a WEP key or WPA key),<br>ent unknown intruders from connecting to this network,<br>dick Connect. | 5687413951 |
|------------------------------------------------------------------------------|----------------------------------------------------------------------------------------------------|------------|
| Network key:                                                                 |                                                                                                    |            |
| Confirm network key:                                                         | •••••                                                                                                    |            |
|                                                                              | Connect Cencel                                                                                                    |            |

- あなたが入力するネットワーク・パスワードはLa Foneraの シリアルナンバー(合計10文字)です。ステッカーの下部にSN (シリアルナンバー)として表示されています。
- 「接続」をクリックします。
   数秒後にFONのWiFiシグナル に接続されます。

| ((0)) | MyPlace                                 | Connect |
|-------|-----------------------------------------|---------|
|       | Security enabled simeless network (MPA) |         |

 Cれでインターネットをブラウズできます。LANおよびInternet のランプは常時点灯の状態になり、データ送信時に は点滅します。緑の電源ランプはLa FoneraのAC接続が正 しく行われていることを示します。

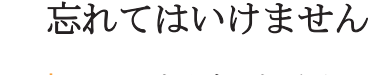

- \* WPAキーを入力した画面はデバイスからプライベート・シグナル (MyPlace) に最初に接続したときだけ表示され、FONユーザーとして のあなたによるご利用が簡単に確認されます。ご家族やお友達に あなたのWPAパスワードをお教えになり、ご一緒にWiFiをお楽しみ ください。
- \* La Foneraのインストールの場所がどこであろうと(ご自宅、オフィス、 仕事場・・・)あなたのプライベート・シグナルに接続できます。
- \*ご自身のアクセスポイントとは異なる、FONコミュニティの他のアク セスポイントからインターネットに接続する場合は、FONのWiFiシグナル (FON\_で始まるWiFiシグナル)に接続し、あなたのブラウザを開いてく ださい。FONのアクセスポータルが表示され、そこでログインされま すと、インターネットに接続できます。
- \*ご自身のユーザーゾーンにはいつでもFONのウェッブサイト (www.fon.com)からアクセスでき、そこであらゆる機能(WiFiシグナ ル名の変更、マップ表示、接続先の閲覧、WPAパスワードの変更、 アクセスポータルのカスタマイズなど・・・)をご利用になれます。

## 困ったときには

Const

\*La Foneraのインストールは時間がかからず、 簡単ですが、場合によっては設定変更が必要とな ることもあります。FONシグナルへの接続時に いつもご覧のような画面(Management Console)が現れる場合、ユーザーマニュアルを ご参照ください。

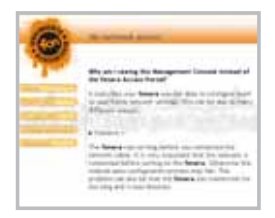

- \* FONではユーザーの皆様には楽しくご利用いただけるようお手伝いい たします。La Foneraのインストールに関してさらなるヘル プが必要な場合、またはFONコミュニティ(その他Linus(ライナス), Bills(ビル)およびAliens(エイリアン)の詳細)についてさらなる情報が 必要な場合は、ユーザーマニュアルに掲載した技術および操作関連 の詳しい情報をご参照ください。
- \* このほかのご質問についは、www.fon.com にあるFONのFAQをご 覧になるか、support@fon.comまでEメールをお寄せください。

**18** La Fonera